## Cómo verificar los itinerarios.

Paso 1 Ingresar a <u>www.sealand.com</u>

Paso 2 Hacer click en "My Sealand".

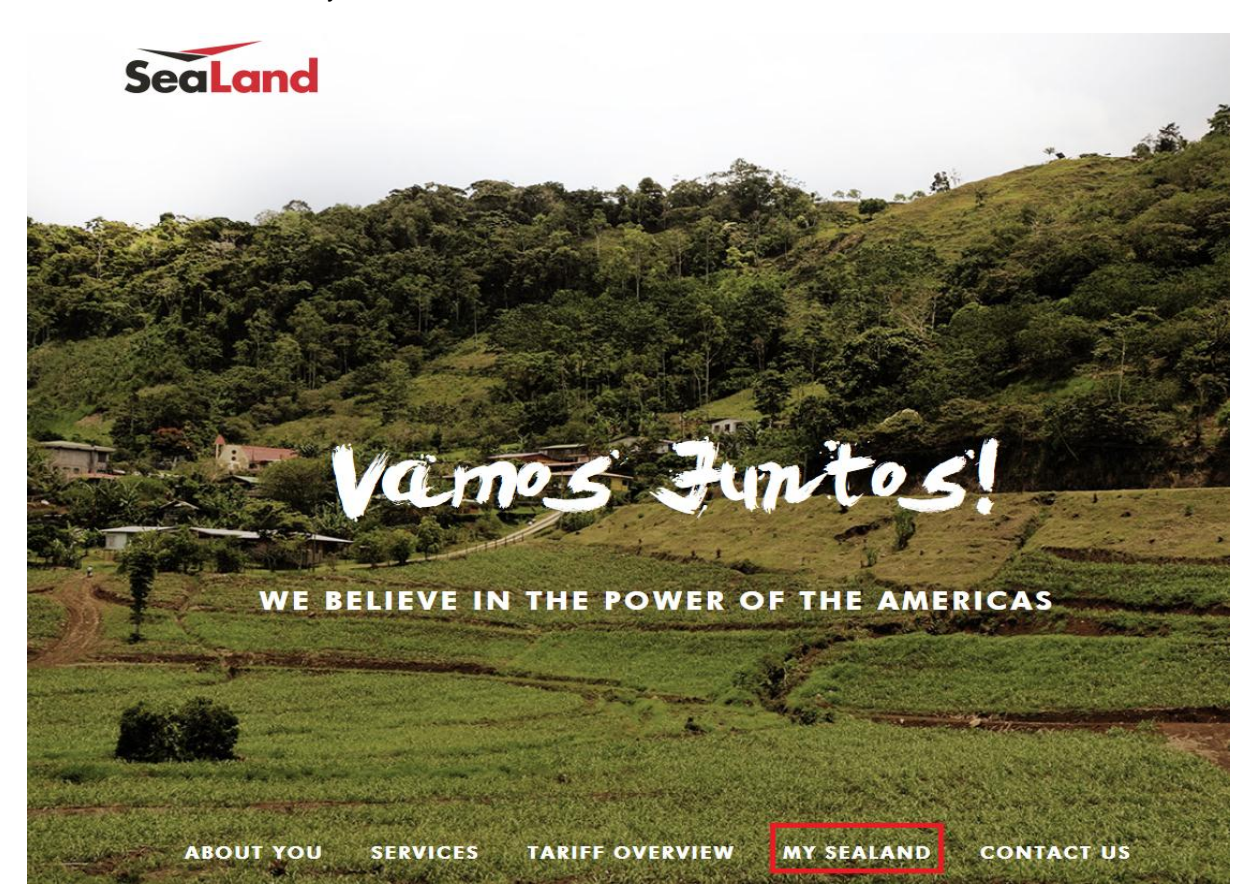

| SeaLand My                                                                                                    | / SeaLand | Book                                                                                                    | Lookup                  | Track                                                                                                    | Help  |                            |                        | You are logged in as<br>Esteban Velez Arredondo |  |
|----------------------------------------------------------------------------------------------------|-----------|----------------------------------------------------------------------------------------------------|-------------------------|----------------------------------------------------------------------------------------------------|-------|----------------------------|------------------------|-------------------------------------------------|--|
| My SeaLand                                                                                                    |           |                                                                                                    | Schedules<br>Rates      | \$                                                                                                    | Hace  | r click en "Schedules".    |                        |                                                 |  |
| Track by Shipment Binder                                                                                                    |           | Recei                                                                                                    | Tariff Overview         | v<br>hipments                                                                                                    |       | Your Tasks                 |                        | Book New Shipment                               |  |
| Shipment, B/L, Container no.                                                                                                    |           | <u>Go to</u>                                                                                                    | Go to Shipment Overview |                                                                                                    |       | You have no tasks pending. |                        | Duplicate Existing Shipment                     |  |
|                                                                                                    | Q Search  |                                                                                                    |                         |                                                                                                    |       |                            |                        | Cocument Pouch                                  |  |
| Why use SeaLand?                                                                                                    | Total     | 1695.00 USD                                                                                                    | Explor                  | e My Se                                                                                                    | aLand | _                          | More information about |                                                 |  |
| Shipping containers just got easier if you choose<br>My SeaLand                                                                                                    |           | Show price                                                                                                    | e breakdown             | We have made it easy for customers to book and manage shipments.<br>Explore some of the options we provide for registered users: |       |                            | ments.                 | SeaLand?<br>Visit www.sealand.com               |  |
| It supports your business: F<br>frequently used ports, com<br>business partners, etc.<br>The easiest way to book ar<br>shipments<br>Duplicate an existing booki<br>Available 24/7<br>Fast, reliable, and user-frie | Save t    | Cate shipment details Ananage your shipments using overview Book a shipment Submit Shipping instructions Track your cargo Looking up a schedule Looking up a rate Explore My SeaLand features |                         |                                                                                                    |       |                            |                        |                                                 |  |

Paso 3 Ir a "Lookup", después hacer click en "Schedules" en el cuadro desplegable.

Legal And Site Information

© SeaLand. All Rights Reserved

Terms Of Use | Privacy & Cookie Policy | Terms For Carriage | Terms Of Payment | About This Site

**Paso 4** En la pestaña "Point – To – Point" ingresar los datos solicitados para buscar los itinerarios disponibles.

- Los resultados de la búsqueda aparecerán en la parte inferior de los datos ingresados.

| SeaLand                                                                                              | My SeaLand     | Book Lo                       | okup Track      | Help                        |                   |                      | You are<br>Esteban Velez | logged in as<br>z Arredondo |
|----------------------------------------------------------------------------------------------------|----------------|-------------------------------|-----------------|-----------------------------|-------------------|----------------------|--------------------------|-----------------------------|
| Schedules                                                                                            |                |                               |                 |                             |                   |                      |                          |                             |
| Point-To-Point                                                                                       | Port Calls     | Vessel Schedu                 | les             | Ingresare                   | I puerto de Orige | n y destino.         |                          |                             |
| From                                                                                                 |                |                               | То              |                             |                   |                      |                          |                             |
| Buenaventura, Colom                                                                                  | bia            | ×                             | ▼ Callao, Peru  |                             | ××                |                      |                          | Search                      |
| Merchant Haulage(                                                                                    | CY) 💿 Carrie   | er Haulage(SD)                | Merchant Ha     | ulage(CY) <sub> (</sub> Car | rier Haulage(SD)  |                      |                          |                             |
| Date                                                                                                 |                |                               | Container Type  |                             |                   | Vessel Flag          |                          |                             |
| Earliest departure                                                                                   | Latest arrival |                               | Cargo require   | es temperature control      |                   | Vessel flag required |                          |                             |
| 09/01/2015                                                                                           |                |                               | 40' Dry Standar | rd                          | ××                | Enter vessel flag    |                          | v                           |
| Number of weeks                                                                                      | 2 a 4          | o 8                           |                 |                             | 1                 |                      |                          |                             |
| Itinerario por                                                                                       | semanas di     | sponible                      | Тіро            | de contenedor               |                   |                      |                          |                             |
| Preferred Schedules for Buenaventura, Colombia (Container Yard) to Callao, Peru (Container Yard) Boo |                |                               |                 |                             |                   | Book                 | Lookup Rate              |                             |
| <u>Departure</u>                                                                                     |                | Arrival                       |                 | Vessel                      | Ī                 | ransit Time          | Details                  |                             |
| Buenaventura<br>08. Jan 2015                                                                         |                | <u>Callao</u><br>11. Jan 2015 |                 | CLEMENTINE MAER             | <u>SK</u> 3       | Days                 | Show details 🛙           |                             |
| Buenaventura<br>15. Jan 2015                                                                         |                | <u>Callao</u><br>18. Jan 2015 |                 | SEROJA LIMA<br>1501         | 3                 | Days                 | Show details 🛙           |                             |
| Buenaventura<br>22. Jan 2015                                                                         |                | <u>Callao</u><br>25. Jan 2015 |                 | MAERSK SANA<br>1501         | 3                 | Days                 | Show details 🛙           |                             |
| Buenaventura<br>29. Jan 2015                                                                         |                | Callao<br>01. Feb 2015        |                 | MAERSK SEMAKAU<br>1501      | 3                 | Days                 | Show details 🛙           |                             |
| Buenaventura<br>05. Feb 2015                                                                         |                | Callao<br>08. Feb 2015        |                 | <u>SEROJA EMPAT</u><br>1505 | 3                 | Days                 | Show details 🛙           |                             |

Paso 5 En la pestaña "Port Calls" podrá verificar los países, puertos y motonaves programadas.

- Los resultados de la búsqueda aparecerán en la parte inferior de los datos ingresados.

| SeaLand My SeaLar                     | nd <mark>Book Lookup Track H</mark>    | lelp                                                          |             | You are logged in as<br>Esteban Velez Arredondo |  |  |  |
|---------------------------------------|----------------------------------------|---------------------------------------------------------------|-------------|-------------------------------------------------|--|--|--|
| Schedules                             |                                        |                                                               |             |                                                 |  |  |  |
| Point-To-Point Port Calls             | Vessel Schedules                       |                                                               |             |                                                 |  |  |  |
| Country<br>Colombia                   | x v BUENAVENTURA                       | From Date     To Date       ×     v     09/01/2015     09/02/ | /2015       | Click on Search                                 |  |  |  |
| Port Calls for BUENAVENTURA, Colombia |                                        |                                                               |             |                                                 |  |  |  |
| Vessel                                | Terminal                               | Arrival                                                       | Voyage      | Departure                                       |  |  |  |
| SAFMARINE BAYETE                      | TCBUEN                                 | 11 Jan 2015, 14:00                                            | 1501   1501 | 12 Jan 2015, 08:28                              |  |  |  |
| SOROE MAERSK                          | TCBUEN                                 | 12 Jan 2015, 12:00                                            | 1502   1501 | 13 Jan 2015, 20:00                              |  |  |  |
| MAERSK SALALAH                        | SOCIEDAD PORT REGIONAL<br>BUENAVENTURA | 13 Jan 2015, 09:00                                            | 1502   1502 | 14 Jan 2015, 02:30                              |  |  |  |
| SEROJA LIMA                           | TCBUEN                                 | 14 Jan 2015, 12:00                                            | 1501   1501 | 15 Jan 2015, 08:00                              |  |  |  |
| MSC SARISKA                           | SOCIEDAD PORT REGIONAL<br>BUENAVENTURA | 15 Jan 2015, 09:00                                            | 1501   1501 | 16 Jan 2015, 09:00                              |  |  |  |
| MAERSK BALI                           | TCBUEN                                 | 18 Jan 2015, 21:00                                            | 1501   1501 | 19 Jan 2015, 12:00                              |  |  |  |
| SALLY MAERSK                          | TCBUEN                                 | 19 Jan 2015, 12:00                                            | 1502   1501 | 20 Jan 2015, 20:00                              |  |  |  |
| MAERSK SEMARANG                       | SOCIEDAD PORT REGIONAL<br>BUENAVENTURA | 20 Jan 2015, 09:00                                            | 1502   1502 | 21 Jan 2015, 02:30                              |  |  |  |
| MAERSK SANA                           | TCBUEN                                 | 21 Jan 2015, 12:00                                            | 1501   1501 | 22 Jan 2015, 08:00                              |  |  |  |
| MSC PILAR                             | SOCIEDAD PORT REGIONAL<br>BUENAVENTURA | 22 Jan 2015, 11:00                                            | 1503   1503 | 23 Jan 2015, 11:00                              |  |  |  |
| ANDINO                                | TCBUEN                                 | 25 Jan 2015. 21:00                                            | 1501   1501 | 26 Jan 2015. 12:00                              |  |  |  |

**Paso 6** En la pestaña "Vessel Schedules", debe ingresar el nombre de la motonave y la fecha en que desea realizar su búsqueda.

- Los resultados de la búsqueda aparecerán en la parte inferior de los datos ingresados.

| SeaLand                                                   | My SeaLand Book Lookup              | You are lo<br>Lesteban Velez A | gged in as<br>Arredondo |                    |        |  |  |
|-----------------------------------------------------------|-------------------------------------|--------------------------------|-------------------------|--------------------|--------|--|--|
| Schedules                                                 |                                     |                                |                         |                    |        |  |  |
| Point-To-Point                                            | Port Calls Vessel Schedules         |                                |                         |                    |        |  |  |
| Vessel Name<br>MAERSK WINNIPEG                            | From Date To<br>09/01/2015          | Date<br>9/02/2015 + 7 Days     |                         | Click on           | Search |  |  |
| Schedules for MAERSK WINNIPEG Ingresar datos de búsqueda. |                                     |                                |                         |                    |        |  |  |
| Port                                                      | Terminal                            | Arrival                        | Voyage                  | Departure          |        |  |  |
| Santo Tomas de Castil                                     | Santo Tomas Terminal                | 10 Jan 2015, 18:00             | 1504   1504             | 11 Jan 2015, 06:00 |        |  |  |
| Puerto Cortes                                             | Puerto Cortes Terminal              | 11 Jan 2015, 11:00             | 1504   1504             | 11 Jan 2015, 22:00 |        |  |  |
| Savannah                                                  | Savannah Garden City Terminal L738  | 15 Jan 2015, 07:00             | 1504   1505             | 15 Jan 2015, 19:00 |        |  |  |
| Norfolk                                                   | Norfolk Apm Terminal N195           | 17 Jan 2015, 13:00             | 1504   1505             | 17 Jan 2015, 21:00 |        |  |  |
| Wilmington                                                | Wilmington Container Terminal L194  | 19 Jan 2015, 07:00             | 1504   1505             | 19 Jan 2015, 16:00 |        |  |  |
| Puerto Cortes                                             | Puerto Cortes Terminal              | 23 Jan 2015, 14:30             | 1505   1505             | 24 Jan 2015, 06:30 |        |  |  |
| Santo Tomas de Castil                                     | Santo Tomas Terminal                | 24 Jan 2015, 11:00             | 1505   1505             | 24 Jan 2015, 21:30 |        |  |  |
| Puerto Moin                                               | Puerto Moin                         | 27 Jan 2015, 06:00             | 1505   1505             | 27 Jan 2015, 11:00 |        |  |  |
| Manzanillo                                                | Manzanillo Terminal                 | 28 Jan 2015, 07:00             | 1505   1505             | 28 Jan 2015, 23:30 |        |  |  |
| Cartagena                                                 | Cartagena -Terminal de Contenedores | 30 Jan 2015, 05:00             | 1505   1506             | 30 Jan 2015, 12:30 |        |  |  |
| Barranquilla                                              | Barranquilla Terminal               | 31 Jan 2015, 01:00             | 1505   1506             | 31 Jan 2015, 16:30 |        |  |  |
| Santa Marta (Magdalei                                     | Santa Marta Terminal                | 31 Jan 2015, 21:00             | 1505   1506             | 01 Feb 2015, 08:00 |        |  |  |
| Manzanillo                                                | Manzanillo Terminal                 | 03 Feb 2015, 19:00             | 1506   1506             | 04 Feb 2015, 11:00 |        |  |  |